## HOW DO I TRANSFER MY CHILD TO STREAMLINE AQUATICS?

You can initiate a club transfer from your 'View/Edit Member' page.

The first step in this process will be to login to your **'Parent Account'** by going to <u>hub.usaswimming.org</u>. You will see the 'Login' screen as shown here:

## LSC is ST and the Streamline Aquatics Club Code is SASA. ST/SASA

Once you are logged in, you will see your 'Member Dashboard'. From here you will click on the 'View' button next to your family member's name in the 'My Family' section.

| RS Ringo Star<br>Parent                   |                                                                                                    |                  |
|-------------------------------------------|----------------------------------------------------------------------------------------------------|------------------|
| YOU ARE LODGING INTO THE TEST ENVIRONMENT | My Family<br>Login account can be created for a 11 year old family members;<br>even<br>and McCartney<br>Athlate |                  |
|                                           | My Account<br>General Info Contacts<br>Groups                                                                   | Photos           |
|                                           | Payment Transactions   09/01/2022 \$ 31.21 Paid                                                                 | View All<br>VIEW |

Once you have clicked on the **'View'** button, you will be taken to the family member's **'Member Dashboard'**. Here you will click on the **'General Info'** link in the 'My Account' section.

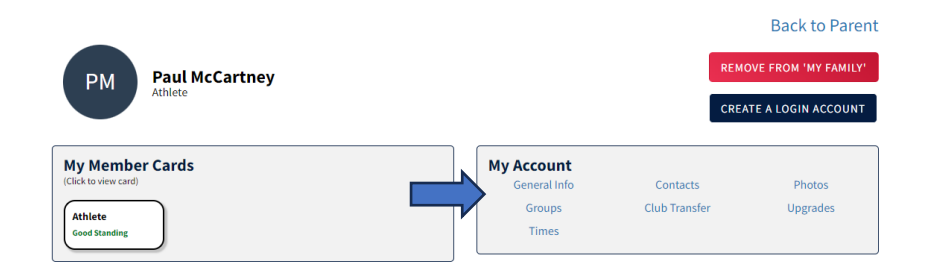

Once you have clicked on the **'General Info'** link you will see the 'View/Edit Member' page. Here you will click on the **'Club Transfer'** button to see the **'Member Club Transfer'** table as shown below.

| View/Edit Member            |               |             |              |
|-----------------------------|---------------|-------------|--------------|
| ← Back to My Dashboard      |               |             |              |
| Member Name: Paul McCartney |               |             |              |
| Member Id: 1EEF4C5EAC02D7   |               |             |              |
| Roles: Athlete 🧇            | Profile       |             |              |
| Info Contact Info           | Club Transfer | Ethnicities | Requirements |
| Affiliations Upgrade        |               |             |              |
| Member Club Transfer        |               |             |              |
| CLUB                        |               |             |              |
| Buffalo Tide                |               | ~ ·         |              |

You will then click on the down arrow to expand the table, as shown below.

|              | LOGIN                           |  |
|--------------|---------------------------------|--|
| Please logir | with your username and password |  |
| Username:    |                                 |  |
| rStar        |                                 |  |
| Password:    |                                 |  |
|              |                                 |  |
|              | LOGIN                           |  |
|              | FORGOT PASSWORD                 |  |
|              | CREATE A LOGIN                  |  |

Here you will click on the 'Initiate Transfer' link.

## Member Club Transfer

| C | LUB             |                |                 |                   |                   |
|---|-----------------|----------------|-----------------|-------------------|-------------------|
| B | uffalo Tide     |                |                 | ^                 |                   |
|   | MEMBER ROLE     | EFFECTIVE DATE | EXPIRATION DATE | STATUS            |                   |
|   | Premium Athlete | 09/13/2022     | 12/31/2023      | Transfer Eligible | Initiate Transfer |

Once you click the **'Initiate Transfer'** link, you will see the form below where you will enter the **'New Club'** that the member needs to transfer to as well the **'First and Last Name'** of the member that needs transferring. You will then click the **'Submit Transfer'** button.

## LSC is ST and the Streamline Aquatics Club Code is SASA. ST/SASA

| Member Club Transfer                                                                                                    |                                                                                                    |
|----------------------------------------------------------------------------------------------------|----------------------------------------------------------------------------------------------------|
| Current Club Info                                                                                                    |                                                                                                    |
| Club                                                                                                    | Member Role                                                                                                    |
| Buffalo Tide (NI/TIDE)                                                                                                    | Premium Athlete                                                                                                    |
| Transfer Form                                                                                                    |                                                                                                    |
| New Club*                                                                                                    |                                                                                                    |
| Aces Swim Club (CO/ACES)                                                                                                    |                                                                                                    |
| This will confirm that the above informatio sanctioned competition in accordance with                                                       | n is correct. I understand that the above athlete will remain Unattached for 120 consecutive days from the date of last open<br>I USA Swimming Rules and Regulations 203.3.                                                                                                    |
| First and Last Name*                                                                                                    | Date                                                                                                    |
| Paul McCartney                                                                                                    | 09/13/2022                                                                                                    |
| The club from which the athlete is transferr<br>club within sixty (60) days if the club has ob<br>swimmer will be Unattached until such tim | ing will be notified that this transfer has occurred. The old club has the responsibility to notify the LSC Registrar of the new<br>itained a court judgment in accordance with USA Swimming Rules and Regulation 203.6. If there is a court judgment, the<br>e as the judgment has been satisfied. |
| SUBMIT TRANSFER BACK                                                                                                    |                                                                                                    |

Once you click the **'Submit Transfer'** button, you will see the following information under the **'Member Club Transfer'**. This shows the Transfer Status, the Current Club, who Requested the Transfer, the Member Role, the New Club, and the Date of the Transfer Request.

| Member Club Transfer   |                        |                        |                          |  |  |
|------------------------|------------------------|------------------------|--------------------------|--|--|
| Club Transfer Status:  | Pending                | Member Role:           | Premium Athlete          |  |  |
| Current Club:          | Buffalo Tide (NI/TIDE) | New Club:              | Aces Swim Club (CO/ACES) |  |  |
| Transfer Requested By: | Paul McCartney         | Transfer Request Date: | 09/13/2022               |  |  |
| ВАСК                   |                        |                        |                          |  |  |